## ASTUCES PC DE MAYA

MOYEN

En partenariat avec 🚫 Mailo

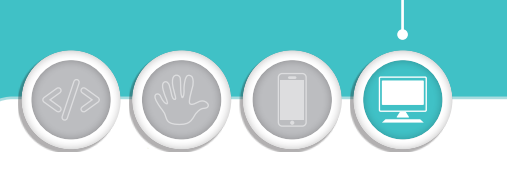

par Maya, 15 ans (Lycée Blaise Pascal à Orsay)

# Fais le ménage sur ton PC!

Au fil du temps, les logiciels s'accumulent sur un ordinateur. Ils finissent par occuper beaucoup de place sur le disque et ralentissent la machine. Il est donc important de faire régulièrement du ménage en supprimant les logiciels qu'on n'utilise pas. Pour donner une nouvelle jeunesse à son PC ou pour pouvoir le donner ou le vendre, on peut même réinitialiser Windows!

#### **Bien supprimer un logiciel**

Si tu veux te débarrasser définitivement d'un logiciel que tu n'utilises plus, il ne suffit pas de glisser son icône dans la corbeille. Tu ne ferais que supprimer un raccourci qui sert simplement à le lancer.

Pour supprimer un logiciel, il faut le chercher dans le menu **Démarrer** de Windows 10, cliquer du bouton droit de la souris sur son icône puis choisir **Désinstaller**. Tu peux également, dans ce menu **Démarrer**, accéder à la liste de tous les programmes installés en cliquant sur l'icône **Paramètres** et en affichant la rubrique **Applications**. Sélectionne alors ton application (des outils de tri te permettent de la retrouver par nom, taille ou date d'installation) puis actionne le bouton **Désinstaller**.

| Perharrher un naramètre 0                                                                                                    | FileZilla Client 3.50.0      | 36,5 Mo              |
|----------------------------------------------------------------------------------------------------|------------------------------|----------------------|
| Nechercher un parametre                                                                                                    | 12                           | 01/09/2020           |
| pplications                                                                                                    | Films et TV                  | 18,7 Mo              |
|                                                                                                    | Microsoft Corporation        | 02/07/2020           |
| Applications et fonctionnalités                                                                                                    | FormatFactory 5.3.0.0        |                      |
| Applications par défaut                                                                                                    | <u> </u>                     | 23/08/2020           |
|                                                                                                    | FossaMail 25.2.0 (x64 en-US) | 62,3 Mo              |
| Cartes hors connexion                                                                                                    |                              | 23/08/2020           |
| Applications pour les sites web                                                                                                    | Gadwin PrintScreen (64-Bit)  | 28,0 Mo              |
| , the second second s |                              | 11/01/2016           |
| Lecture de vidéos                                                                                                    | Glary Utilities 5.149        |                      |
| Démarrage                                                                                                    |                              | 25/08/2020           |
| Demanoge                                                                                                    | GoodSync                     | 137 Mo               |
|                                                                                                    |                              | 04/05/2020           |
|                                                                                                    | Google Chrome                | 353 Mo               |
|                                                                                                    |                              | 14/03/2020           |
|                                                                                                    | Hiri version 1.0.2.0         | 178 Mo<br>23/02/2017 |
|                                                                                                    | 1020                         | 20/02/2011           |

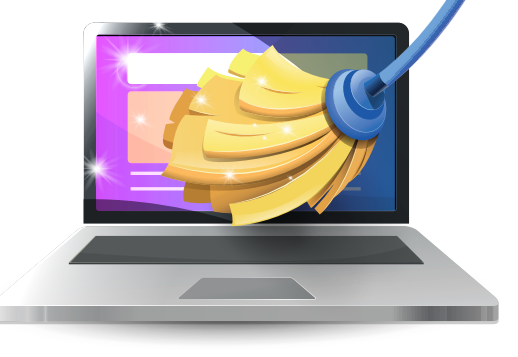

#### Effacer les dernières traces

Après désinstallation, il peut encore rester sur l'ordinateur quelques traces des logiciels supprimés. Tu peux parcourir ton disque local (C:) pour les trouver, notamment dans les dossiers Programmes, Programmes (x86) ou AppData. Si tu veux pousser encore plus loin le nettoyage et ne plus laisser de fichiers associés aux logiciels supprimés, tu peux avoir recours à certains logiciels comme Glary Utilities, CCleaner ou CleanMyPC. N'oublie pas de regarder du côté du dossier Téléchargements: l'outil Nettoyage de disque de Windows permet d'y supprimer facilement les fichiers d'installation des logiciels. Pratique!

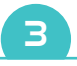

## Réinitialiser complètement ton ordinateur

Si tu veux donner à ton ordinateur un nouveau départ, pour retrouver sa performance initiale ou pouvoir le donner ou le revendre, tu peux utiliser le système de réinitialisation de *Windows*.

1 D'abord, pense à sauvegarder sur un disque dur externe, une clé USB ou un cloud les fichiers importants que tu veux conserver.

2 Va ensuite dans les Paramètres de *Windows 10*, dans la rubrique **Mise à jour et sécurité**. Dans la section **Récupération**, clique sur **Commencer** dans la partie **Réinitialiser ce PC**.

3 Tu peux choisir de **Supprimer tout**: *Windows* se remettra à zéro en supprimant la totalité de tes fichiers. Pour être sûr que tes données ne pourront pas être récupérées avec des outils spécialisés, clique sur **Modifier les paramètres** et active l'effacement des données.

4 Tu peux aussi remettre *Windows* aux configurations d'usine, mais en gardant les fichiers présents sur le disque dur. Dans ce cas, choisis l'option **Conserver mes fichiers**.

5 Confirme ta volonté de tout remettre à zéro: ton PC lancera l'opération et redémarrera plusieurs fois. Pense à garder ton ordinateur sous alimentation pour ne pas te trouver à court de batteries pendant la réinitialisation.

| Conserver mes fichier<br>Avec cette option, vous | supprimez les application | s et les paramètres, ma | is vous            |
|--------------------------------------------------|---------------------------|-------------------------|--------------------|
| Supprimer tout                                   |                           |                         |                    |
| Avec cette option, vous<br>des paramètres.       | supprimez l'ensemble de   | fichiers personnels, de | es applications et |
|                                                  |                           |                         |                    |

#### Logiciel classique... ou application?

Traditionnellement, pour installer un **logiciel** sur ordinateur, il faut aller sur le Web, télécharger un fichier, le lancer et suivre les instructions d'installation. Pas très pratique! Pour rendre l'installation aussi simple que sur les téléphones mobiles, *Windows* dispose du *Microsoft Store*, qui se lance depuis le menu **Démarrer** ou la barre des tâches de *Windows*. Il comprend une bibliothèque de programmes

spécialement adaptés à *Windows 10*, qui sont appelés **Applications** et qui sont installables en un clic. *Skype* existe ainsi en 2 versions : un logiciel té-léchargeable sur le Web et une application dans le *Microsoft Store* !

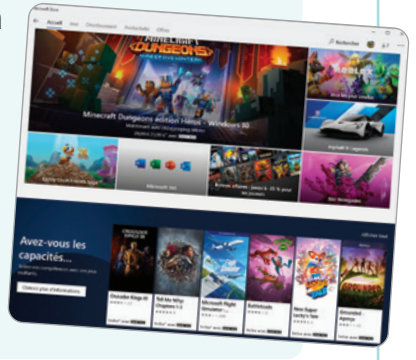

### Le récap' des bonnes pratiques

 Pense à supprimer régulièrement les logiciels que tu n'utilises pas.
Un logiciel ne se supprime pas aussi facilement qu'un dossier, il faut le désinstaller.
N'oublie pas les fichiers annexes qui peuvent trainer sur ton ordinateur.
Sauvegarde les fichiers importants avant de réinitialiser ton PC.
Veille à supprimer toutes tes données personnelles avant de céder ton ordinateur.

Abonnez-vous à Geek Junior geekjunior.fr/magazine

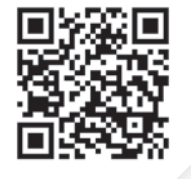